#### Практическая работа №3 «Основы языка HTML» Таблицы.

1.Запустите Блокнот и наберите следующий текст: <HTML> <HEAD> <TITLE>Третья страница Иванова Ивана</TITLE> </HEAD> <BODY>

# </BODY>

## </HTML>

2. Сохраните файл с именем «Фамилия 3.HTML»

3. Сверните Блокнот и откройте этот файл при помощи Браузера. (Щелкните по этому файлу мышкой, и он автоматически откроется в Браузере).

4. После первого слова **<BODY>** добавьте следующую фразу :

## <TABLE BORDER="1">

#### <TR>

<TD>Ячейка 1</TD> <TD>Ячейка 2</TD> <TD>Ячейка 3</TD> </TR>

## </TABLE>

5. Сохраните файл и откройте его при помощи браузера. На экране должна появиться таблица из одной строки.

6. Измените данный фрагмент следующим образом и убедитесь, что таблица увеличилась в размерах.

<TABLE BORDER="1" WIDTH="1000" HEIGHT="300">

Изменяя цифры 1000 и 300 посмотрите, как изменяются размеры таблицы.

7. После этого фрагмента добавьте в начало таблицы следующий текст:

# BGCOLOR="green"

# ALIGN="center">

Сохраните файл, откройте его в браузере и убедитесь, что цвет таблицы изменился и она выровнялась по центру.

8. Измените описание ячейки следующим образом:

## <TD><FONT COLOR="white">Ячейка 1</FONT></TD>

Убедитесь, что цвет текста в первой ячейке стал белым.

9. Измените описание ячейки следующим образом

## <TD BGCOLOR="red"><FONT COLOR="white">Ячейка 1</FONT></TD>

Убедитесь, что фон первой ячейки стал красным.

10. Задание для самостоятельного выполнения:

| TT |             |             | ~              |                  |                  |
|----|-------------|-------------|----------------|------------------|------------------|
|    | I HOCTBOUTE | спепилонило | TODIUIU U      | nacknaci te ee d | nacili le lideta |
|    |             |             | I AUJI MILLY M | раскрасы сс в    | разные пвета.    |
|    | -, <b>r</b> |             |                | r ····r ········ | r                |

| Наименование | Цена       | Количество | Стоимость  |
|--------------|------------|------------|------------|
| Компьютер    | 25000 руб. | 2 шт.      | 50000 руб. |
| Принтер      | 8000 руб.  | 2 шт.      | 16000 руб. |
| Сканер       | 3000 руб.  | 1 шт.      | 3000 руб.  |